## Manual de instrucciones

En este CD-ROM se adjunta el SW desarrollado para este proyecto. Para ponerlo en funcionamiento se han de seguir las siguientes instrucciones:

- 1. Ejecutar el IDE Eclipse con una instalación de SDS.
- 2. Ejecutar: *File* → *Import* → *Existing Projects into Workspace*
- 3. Seleccionar la carpeta *CarpoolingService* incluida en este CD-ROM y Eclipse cargará el proyecto.
- 4. Arrancar el servidor XAMPP y desde la interfaz phpMyAdmin seleccionar la pestaña *Importar*.
- 5. Pulsar en el botón *Examinar* y seleccionar el fichero *carpooldb.sql*.
- 6. Desde *SDS* → *Servers* → *CSCF/DNS* → *Start CSCF/DNS* se arrancan los servidores CSCF y DNS.
- 7. Pulsar con el botón derecho del ratón y seleccionar *Run As*  $\rightarrow$  *Run on Server*.
- 8. Ejecutar las pruebas desde el entorno ATF.